# SISTEMA GESTIÓN ESTUDIANTES

# **GESTIONAR INFORME DE PROGRESO**

# - NIVEL SECUNDARIO -

# - INSTRUCTIVO PARA DIRECTORES -

## INDICE

| SISTE | MA GESTIÓN ESTUDIANTES                | 1  |
|-------|---------------------------------------|----|
| 1.    | Ver Calificaciones                    | 4  |
| 2.    | Registrar Inasistencias y Sanciones   | 6  |
| 3.    | Generar el Informe de Progreso        | 9  |
| 4.    | Ver e Imprimir el Informe de Progreso | 11 |
| 4.1.  | Vista Previa del Informe de Progreso  | 13 |
| 4.2.  | Desbloquear Trimestre                 | 15 |
| 4.3.  | Imprimir Informe de Progreso          | 16 |

# **GESTIONAR INFORME DE PROGRESO**

# - NIVEL SECUNDARIO -

El Sistema Gestión Estudiantes permite generar los Informes de Progreso Escolar de Nivel Secundario.

Los permisos para Registrar las Calificaciones y Generar e Imprimir el Informe de Progreso varían de acuerdo al cargo que se posea en la Escuela.

El siguiente cuadro indica los permisos existentes:

| Acciones                      |                                        | Director | Docente | Personal<br>Autorizad<br>o |
|-------------------------------|----------------------------------------|----------|---------|----------------------------|
| Calificacionos                | Registrar Calificaciones               |          | X       |                            |
| calificaciones                | Ver Calificaciones                     | X        | X       |                            |
| Generación e<br>Impresión del | Registrar Inasistencias y<br>Sanciones | X        |         | X                          |
| Informe de Progreso           | Imprimir Informe de Progreso           | X        |         | X                          |

Tal como lo muestra la tabla, el Directivo de una Escuela tiene permiso para:

- 1. Ver Calificaciones
- 2. Registrar Inasistencias y Sanciones
- 3. Generar el Informe de Progreso
- 4. Ver e Imprimir el Informe de Progreso

Esta acción puede ser efectuada por el Directivo de la Escuela o el Personal Autorizado por él.

Para realizar la autorización puede consultar los instructivos en formato video o PDF que se encuentran alojados en <u>http://www.cba.gov.ar/gestion-Estudiantes/</u> en la opción "Gestionar Personal Autorizado".

### 1. Ver Calificaciones

El Sistema muestra las Notas de los Estudiantes que hayan sido Registradas.

Se puede acceder a esta sección desde la Página de Inicio:

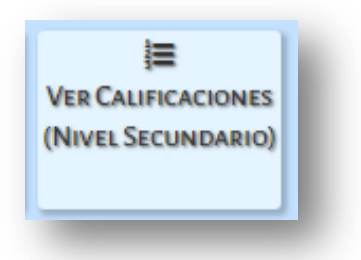

A continuación, se ingresa a la siguiente pantalla:

| Surso:Seleccione un curso                                                                                   |        |         |              |          |
|----------------------------------------------------------------------------------------------------|--------|---------|--------------|----------|
| Asignaturas:Seleccione una asignatura 🔻                                                                     |        |         |              |          |
| Q Buscar                                                                                                    |        |         |              |          |
| - Detalle Planes de Estudio del Establecimit                                                                | ENTO   |         |              |          |
| 687197747 - CICLO BASICO                                                                                    |        |         |              |          |
| 687197918 - INFORMATICA                                                                                     |        |         |              |          |
|                                                                                                    |        |         |              |          |
|                                                                                                    |        |         |              |          |
| RESULTADOS DE BÚSQUEDA                                                                                      |        |         |              |          |
| RESULTADOS DE BÚSQUEDA                                                                                      |        | В       | uscar:       |          |
| RESULTADOS DE BÚSQUEDA       Mostrar       10       • entradas       Nro. Documento     Sexo       Apellido | Nombre | B<br>T1 | uscar:<br>T2 | T3 FINAL |

En la sección de Filtros puede seleccionar un Curso, Asignatura y

| - Selección de curso                    | -   |
|-----------------------------------------|-----|
| Curso:Seleccione un curso               | •   |
| Asignaturas:Seleccione una asignatura 🔻 | - 1 |
| Q Buscar                                | ┛   |

El Sistema muestra el listado de Estudiantes y todas las Notas que hayan sido Registradas:

| í Vei                                                                | R CAL                                                         | IFICACIONES - I                                                                                               | NIVEL SECUNDARIO                                                                   |               |                     |        |     |           |             |         |      |    |     |        |       |    |    |               |        |
|----------------------------------------------------------------------|---------------------------------------------------------------|----------------------------------------------------------------------------------------------------|------------------------------------------------------------------------------------|---------------|---------------------|--------|-----|-----------|-------------|---------|------|----|-----|--------|-------|----|----|---------------|--------|
| ELECCI                                                               | IÓN DI                                                        | E CURSO                                                                                                    |                                                                                    |               |                     |        |     |           |             |         |      |    |     |        |       |    |    |               |        |
| Curso:                                                               | PRIME                                                         | R AÑO "A " MAÑAN                                                                                              | NA (687197747)                                                                     |               |                     |        |     |           |             |         |      |    |     |        |       |    |    |               |        |
| signatu                                                              | uras: 🚺                                                       | LENGUA Y LITERAT                                                                                              | URA                                                                                | •             |                     |        |     |           |             |         |      |    |     |        |       |    |    |               |        |
|                                                                      |                                                               |                                                                                                    |                                                                                    |               |                     |        |     |           |             |         |      |    |     |        |       |    |    |               |        |
| Q Buse                                                               | car                                                           |                                                                                                    |                                                                                    |               |                     |        |     |           |             |         |      |    |     |        |       |    |    |               |        |
|                                                                      |                                                               |                                                                                                    |                                                                                    |               |                     |        |     |           |             |         |      |    |     |        |       |    |    |               |        |
|                                                                      |                                                               |                                                                                                    |                                                                                    |               |                     |        |     |           |             |         |      |    |     |        |       |    |    |               |        |
| - Dr                                                                 | TALLE                                                         | DI ANICO DE ECTUD                                                                                             |                                                                                    | ~             |                     |        |     |           |             |         |      |    |     |        |       |    |    |               |        |
| - De                                                                 | TALLE                                                         | Planes de Estud                                                                                               | IO DEL ESTABLECIMIENT                                                              | 0             |                     |        |     |           |             |         |      |    |     |        |       |    |    |               |        |
| - DE                                                                 | 197747                                                        | - CICLO BASICO                                                                                                | IO DEL ESTABLECIMIENT                                                              | 0             |                     |        |     |           |             |         |      |    |     |        |       |    |    |               |        |
| - DE<br>687:<br>687:<br>687:                                         | 197747<br>197909<br>197918                                    | PLANES DE ESTUD<br>- CICLO BASICO<br>- ECONOMIA Y ADMIN<br>- INFORMATICA                                      | IO DEL ESTABLECIMIENT                                                              | 0             |                     |        |     |           |             |         |      |    |     |        |       |    |    |               |        |
| - DE<br>687:<br>687:<br>687:                                         | 197747<br>197909<br>197918                                    | PLANES DE ESTUD<br>- CICLO BASICO<br>- ECONOMIA Y ADMII<br>- INFORMATICA                                      | IO DEL ESTABLECIMIENT                                                              | 0             |                     |        |     |           |             |         |      |    |     |        |       |    |    |               |        |
| - DE<br>687:<br>687:<br>687:                                         | 197747<br>197909<br>197918                                    | PLANES DE ESTUD<br>- CICLO BASICO<br>- ECONOMIA Y ADMII<br>- INFORMATICA                                      | IO DEL ESTABLECIMIENT                                                              | 0             |                     |        |     |           |             |         |      |    |     |        |       |    |    |               |        |
| - DE<br>687:<br>687:                                                 | 197747<br>197909<br>197918                                    | PLANES DE ESTUD<br>- CICLO BASICO<br>- ECONOMIA Y ADMII<br>- INFORMATICA                                      | IO DEL ESTABLECIMIENT                                                              | 0             |                     |        |     |           |             |         |      |    |     |        |       |    |    |               |        |
| - De<br>687:<br>687:<br>687:                                         | 197747<br>197909<br>197918                                    | PLANES DE ESTUD<br>- CICLO BASICO<br>- ECONOMIA Y ADMII<br>- INFORMATICA<br>s de búsque                       | DIO DEL ESTABLECIMIENT                                                             | R A PDF       |                     |        |     |           |             |         |      |    |     |        |       |    |    |               |        |
| - De<br>687:<br>687:<br>687:                                         | tado                                                          | PLANES DE ESTUD<br>- CICLO BASICO<br>- ECONOMIA Y ADMII<br>- INFORMATICA<br>s de búsque                       |                                                                                    | O<br>R A PDF  |                     | Parcia | las | T1        | Nota        | s Darei |      | 12 | Not | tas Da | rcial |    | 72 | Prom          | Ertado |
| - DE<br>687:<br>687:<br>687:<br>687:                                 | tado                                                          | PLANES DE ESTUD<br>- CICLO BASICO<br>- ECONOMIA Y ADMII<br>- INFORMATICA<br>s de búsque                       | da Exporta                                                                         | G<br>JR A PDF | Notas               | Parcia | les | T1        | Nota        | s Parci | ales | T2 | Not | tas Pa | rcial | es | Т3 | Prom<br>Gral. | Estado |
| - DE<br>687:<br>687:<br>687:<br>687:<br>687:<br>687:<br>687:<br>687: | tado<br>5exo<br>F                                             | PLANES DE ESTUD<br>- CICLO BASICO<br>- ECONOMA Y ADMII<br>- INFORMATICA<br>S de búsques<br>Apellido<br>BUSTOS | IO DEL ESTABLECIMIENT<br>NISTRACION<br>da EXPORTA<br>Nombre<br>LUCIANA             | R A PDF       | Notas<br>8 8        | Parcia | les | T1<br>8   | Nota        | s Parci | ales | T2 | Not | tas Pa | rcial | es | ТЗ | Prom<br>Gral. | Estado |
| - DE<br>687:<br>687:<br>687:<br>687:<br>687:<br>687:<br>687:<br>687: | talle<br>197747<br>197909<br>197918<br>tado<br>Sexo<br>F<br>M | PLANES DE ESTUD - CICLO BASICO - ECONOMIA Y ADMII - INFORMATICA  S de búsque Apellido BUSTOS GIRONDO          | IO DEL ESTABLECIMIENT<br>NISTRACION<br>da exporta<br>Nombre<br>LUCIANA<br>OLIVERIO | R A PDF       | Notas<br>8 8<br>7 8 | Parcia | les | T1 88 7,5 | Nota<br>5 8 | s Parci | ales | T2 | Not | tas Pa | rcial | es | T3 | Prom<br>Gral. | Estado |

Los **Directivos** de las Escuelas tienen acceso a la visualización de las Notas de todos los Cursos y Asignaturas de la Escuela en la que posee ese Cargo, mientras que los **Docentes** sólo pueden ver las Notas que corresponden a la Asignatura que tienen a su cargo.

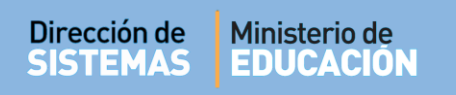

Es posible descargar la información en un documento .PDF al seleccionar la opción

EXPORTAR A PDF

Al abrirlo, podrá ver un documento como el siguiente:

| I.P.E.M.<br>S/N 0 | N°                            | 157 - PRESIDENTE SARMIENT | 0 |       |         |        |         |    |       |   |        |       |        |        |     |       |   |         |       | L      | IST/   | ADC | D DE C  | ALIFI    | CACIONES          |
|-------------------|-------------------------------|---------------------------|---|-------|---------|--------|---------|----|-------|---|--------|-------|--------|--------|-----|-------|---|---------|-------|--------|--------|-----|---------|----------|-------------------|
| Plan: 68719       | 97747                         | - CICLO BASICO            |   |       |         |        |         |    |       |   |        |       |        |        |     |       |   | Curso   | :1 D  | ivisio | n: A   | Tur | mo: MAÑ | IANA Cid | clo Lectivo: 2018 |
| Asignatura:       | ignatura: LENGUA Y LITERATURA |                           |   |       |         |        |         |    |       |   |        |       |        |        |     |       |   |         |       |        |        |     |         |          |                   |
| Nro Doc           | Sava                          | Apollido Nombros          |   |       | Pr      | imer T | rimest  | re |       |   |        | Segu  | ndo Tr | rimest | tre |       |   |         | Terc  | er Tri | mest   | re  |         | Prom.    | Estado            |
| NIO DOC.          | Jero                          | Apellido, Nollibres       |   | Calif | ficacio | nes Pa | rciales | 5  | Prom. |   | Califi | acion | es Par | ciales |     | Prom. |   | Calific | acion | es Par | ciales |     | Prom.   | General  | Latado            |
| 12341234          | F                             | BUSTOS, LUCIANA           | 8 | 8     |         |        |         |    | 8     |   |        |       |        |        |     |       |   |         |       |        |        |     |         |          |                   |
| 22222222          | м                             | GIRONDO, OLIVERIO         | 7 | 8     |         |        |         |    | 7,5   | 5 | 8      |       |        |        |     | 6,5   | 7 | 10      |       |        |        |     | 8,5     | 7,50     | APROBADA          |
| 12345678          | F                             | MIRANDA, MARIA            | 5 | 7     |         |        |         |    | 6     | 6 | 8      |       |        |        |     | 7     | 5 | 5       |       |        |        |     | 5       | 6,00     | COLOQUIO          |
|                   |                               |                           | _ |       |         |        |         |    |       |   |        |       |        |        |     |       |   |         |       |        |        |     |         | <u> </u> |                   |

### 2. Registrar Inasistencias y Sanciones

Al Finalizar un Trimestre, es posible cargar las Inasistencias y Sanciones de los Estudiantes. Esta Acción puede ser realizada por el Directivo de la Escuela y las Personas Autorizadas por él, a través de la opción Gestionar Personal Autorizado.

Se puede acceder desde la Página de Inicio en la opción:

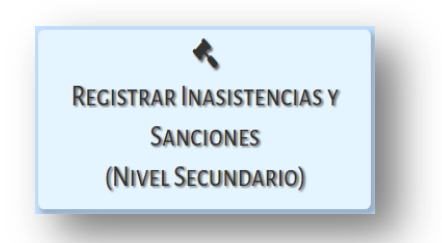

A continuación, se muestra la siguiente pantalla:

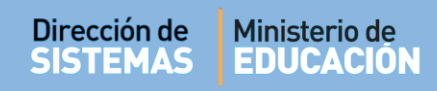

Q Buscar

Ŀ

| C-1                               |                                 |                        |              |                               |                                                              |                                                        |                                                |                                            |
|-----------------------------------|---------------------------------|------------------------|--------------|-------------------------------|--------------------------------------------------------------|--------------------------------------------------------|------------------------------------------------|--------------------------------------------|
| uscar                             | one un<br>eccione<br>ditar Filt | curso<br>una Etapa 🔻   | T            |                               | SR./A DIRECT<br>Registrar In<br>inferior de o<br>realizados. | <b>'0R:</b> Recuerde<br>asistencias /<br>ada solapa p: | hacer click e<br>Sanciones, e<br>ara confirmar | en el botón<br>n la parte<br>r los cambios |
| Detalle Pi                        | ANES D                          | e Estudio del Est      | ABLECIMIENTO |                               |                                                              |                                                        |                                                |                                            |
| 87197747 - (                      | CICLO BAS                       | SICO                   |              |                               |                                                              |                                                        |                                                |                                            |
| 87197909 - 1                      | CONOMI                          | A Y ADMINISTRACION     |              |                               |                                                              |                                                        |                                                |                                            |
| 87197918 - 1                      | NFORMAT                         | FICA .                 |              |                               |                                                              |                                                        |                                                |                                            |
|                                   |                                 |                        |              |                               |                                                              |                                                        |                                                |                                            |
|                                   |                                 |                        |              |                               |                                                              |                                                        |                                                |                                            |
| ILTADOS DE                        | BÚSQUI<br>/ Sancio              | EDA                    |              |                               |                                                              |                                                        |                                                |                                            |
| I <b>LTADOS DE</b><br>asistencias | BÚSQUI<br>/ Sancio              | EDA                    |              |                               |                                                              | Buscar:                                                |                                                |                                            |
| asistencias                       | BÚSQUI<br>/ Sancio<br>Sexo      | EDA<br>nes<br>Apellido | Nombre       | Inasistencias<br>Justificadas | Inasistencias<br>Injustificadas                              | Buscar:<br>Sanciones                                   | Conducta                                       | Acciones                                   |

En la sección de Filtros, se puede optar por un Curso, Trimestre y

| - SELECCIÓN DE CURSO Y TRIMESTRE                                    |
|---------------------------------------------------------------------|
| Curso:Seleccione un curso                                           |
| Trimestre:Seleccione una Etapa 🔻                                    |
| Q Buscar 🕼 Editar Filtros                                           |
|                                                                     |
|                                                                     |
|                                                                     |
| La opción 🕝 Editar Filtros permite cambiar las búsquedas realizadas |

El Sistema muestra el listado de Estudiantes que corresponden a la selección:

|                   |      |          |                     |                               |                                 |           | Buscar:  |                  |
|-------------------|------|----------|---------------------|-------------------------------|---------------------------------|-----------|----------|------------------|
| Nro.<br>Documento | Sexo | Apellido | Nombre              | Inasistencias<br>Justificadas | Inasistencias<br>Injustificadas | Sanciones | Conducta | Acciones         |
| 55555555          | F    | AVALOS   | JOHANA<br>ALEJANDRA | 0                             | 0                               | 0         | •        | <b>Finalizar</b> |
| 22222222          | F    | MARQUES  | MARIA               | 0                             | 0                               | 0         | •        | Finalizar        |
| 33333333          | м    | WARCRAF  | TELMO OMAR          | 0                             | 0                               | 0         | •        | Finalizar        |

En esta sección es posible cargar las Inasistencias Justificadas, Injustificadas, Sanciones y Conducta.

Para que la información cargada se guarde en el Sistema, es necesario registrarla a través de la

opción Registrar Inasistencias / Sanciones que se encuentra al pie de la tabla.

| asistericias    | / Sanc |              |          |                               |                                 |           |             |                       |
|-----------------|--------|--------------|----------|-------------------------------|---------------------------------|-----------|-------------|-----------------------|
|                 |        |              |          |                               |                                 |           | Buscar:     |                       |
| ro.<br>ocumento | Sexo   | Apellido     | Nombre   | Inasistencias<br>Justificadas | Inasistencias<br>Injustificadas | Sanciones | Conducta    | Acciones              |
| 2341234         | F      | BUSTOS       | LUCIANA  | 1                             | 0                               | 0         | MUY BUENA V | <b>✓</b><br>Finalizar |
| 2222222         | М      | GIRONDO      | OLIVERIO | 2                             | 1                               | 0         | MUY BUENA V | FINALIZADA            |
| 2345678         | F      | MIRANDA      | MARIA    | 0                             | 1                               | 0         | MUY BUENA V | <b>Finalizar</b>      |
| ostrando 1      | a 3 de | a 3 entradas |          |                               |                                 |           |             |                       |

Como la carga de las **Inasistencias** y **Sanciones** puede ir registrándose en forma parcial, cada vez que se ingrese nueva información, para que los datos se graben en el Sistema, debe seleccionar **Registrar Inasistencias / Sanciones** de lo contrario, la información ingresada **NO** se guardará.

### 3. Generar el Informe de Progreso

Luego de cargar las Inasistencias, Sanciones y Conducta, es posible Generar el Informe de Progreso.

Este procedimiento se realiza seleccionando el botón **Finalizar** ubicado en la columna **Acciones** que se encuentra disponible para cada Estudiante.

Esta acción solo debe seleccionarse cuando se encuentren cargadas las Notas de **Todas** las Asignaturas y las Inasistencias / Sanciones y se desee Generar la Libreta definitiva del Trimestre seleccionado.

|                   |      |          |          |                               |                                 |           | Buscar:     |                         |
|-------------------|------|----------|----------|-------------------------------|---------------------------------|-----------|-------------|-------------------------|
| Nro.<br>Documento | Sexo | Apellido | Nombre   | Inasistencias<br>Justificadas | Inasistencias<br>Injustificadas | Sanciones | Conducta    | Acciones                |
| 12341234          | F    | BUSTOS   | LUCIANA  | 1                             | 0                               | 0         | MUY BUENA V | Finalizar               |
| 22222222          | м    | GIRONDO  | OLIVERIO | 2                             | 1                               | 0         | MUY BUENA 🔻 | FINALIZA Finalizar Trin |
| 12345678          | F    | MIRANDA  | MARIA    | 0                             | 1                               | 0         | MUY BUENA V | Finalizar               |

Una vez Finalizado el Informe de Progreso, el Docente ya no puede cargar más Notas. En el caso de necesitar realizar alguna modificación, el Docente debe solicitar al Directivo de la Escuela que lo desbloquee, este procedimiento puede hacerlo también el Personal Autorizado.

Secretaría de Gestión Administrativa Dirección de Sistemas (+54) (0351) 4462400 int. 3010/3011 Santa Rosa 751- 3er Piso Córdoba Capital - República Argentina. 1

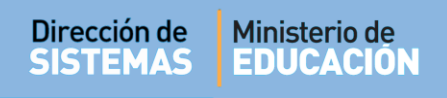

| ¿Conf | firma que desea finaliza | n la libreta del alumno s                                   | seleccionado? Est                          | a acción                   | no se pu | iede de | shacer |
|-------|--------------------------|-------------------------------------------------------------|--------------------------------------------|----------------------------|----------|---------|--------|
|       | Una vez fin<br>✔ Si, f   | alizada la libreta, no se pod<br>inalizar notas 🗙 No, todav | drán realizar más n<br>⁄ia deseo hacer mod | nodificacio<br>ificaciones | nes      |         | Acc    |
| F     | MARIA CELINA ALONSO      | MARIA CE                                                    | mestre                                     | 0                          |          | 0       | Fir    |

Si se encuentran cargadas las Notas de todas las Asignaturas y las Inasistencias / Sanciones, al seleccionar la opción Finálizar, el Sistema muestra el siguiente mensaje:

Confirmada la acción, el Sistema indica:

| nformación                       |
|----------------------------------|
| ibreta finalizada correctamente. |

La generación del Informe de Progreso sólo puede ser realizada una vez **Cargadas y Registradas** las **Inasistencias**, **Sanciones** y **Todas** las **Notas** de las Asignaturas que corresponden al Curso y Trimestre seleccionado, de lo contrario al intentar Finalizarlo, el Sistema informará los datos faltantes de cargar.

Este es un ejemplo del informe que muestra el Sistema cuando se desea Finalizar y quedan Notas pendientes por cargar.

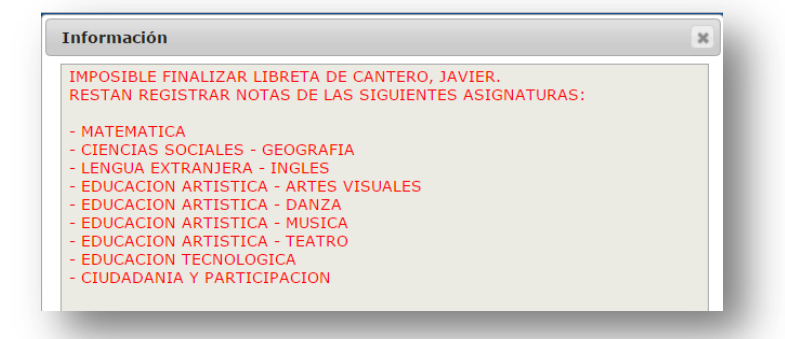

### 4. Ver e Imprimir el Informe de Progreso

Una vez generado el Informe de Progreso, es posible Imprimirlo. El Directivo o Personal Autorizado puede acceder a esta opción, desde la Página de Inicio:

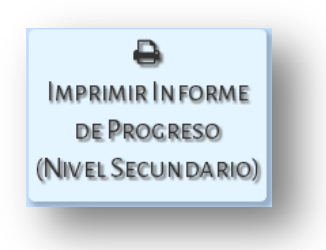

Se accede a la siguiente pantalla:

| ECCION DE CORSO                                  |        |           |   |
|--------------------------------------------------|--------|-----------|---|
| so:Seleccione un curso                           |        |           |   |
| Buscar                                           |        |           |   |
| - Detalle Planes de Estudio del Establecimiento- |        |           |   |
|                                                  |        |           |   |
| 687197909 - ECONOMIA Y ADMINISTRACION            |        |           |   |
| 687197918 - INFORMATICA                          |        |           |   |
|                                                  |        |           |   |
|                                                  |        |           |   |
|                                                  |        |           |   |
| SULTADOS DE BÚSQUEDA                             |        |           |   |
| strar 10 - optradas                              |        | Buscar:   |   |
|                                                  |        | Acciones  | _ |
| o. Documento Sexo Apellido                       | Nombre | rectories |   |

La sección de Filtros permite buscar un **Curso**, al elegirlo y seleccionar el Sistema muestra el listado de Estudiantes:

| Mostrar 10 🔻 en | tradas |          |          | Buscar:  |
|-----------------|--------|----------|----------|----------|
| Nro. Documento  | Sexo   | Apellido | Nombre   | Acciones |
| 12341234        | F      | BUSTOS   | LUCIANA  | 2        |
| 22222222        | м      | GIRONDO  | OLIVERIO | ⊖ ₽      |
| 12345678        | F      | MIRANDA  | MARIA    |          |

En la columna Acciones, pueden aparecer diferentes íconos, los mismos indican:

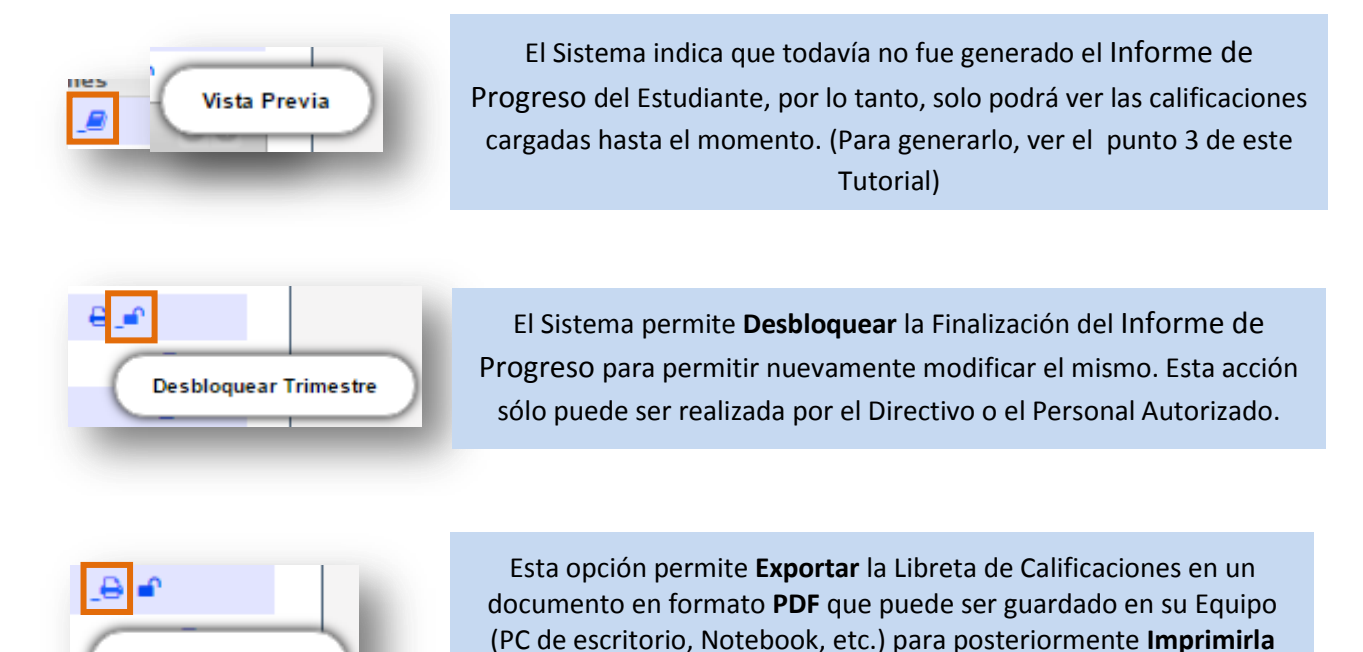

como se hace habitualmente con este tipo de archivos.

Imprimir Libreta

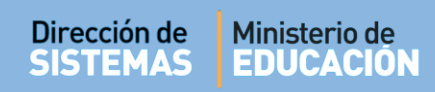

### 4.1. Vista Previa del Informe de Progreso

Al seleccionar 🧧 , el Sistema muestra las Asignaturas en las que se encuentran registradas Notas.

- En la opción **Notas** se muestran las Notas Finales del Trimestre que se hayan grabado.

|                     |      |             |      |     |        |       |    |      |       |        |    |    | -             |
|---------------------|------|-------------|------|-----|--------|-------|----|------|-------|--------|----|----|---------------|
| lateria             | Nota | as Parciale | 5 T1 | Not | as Par | iales | т2 | Nota | is Pi | arcial | 25 | тз | Prom<br>Gral. |
| LENGUA Y LITERATURA | 5    | 7           | 6    | 6   | 8      |       | 7  | 5    | 5     |        |    | 5  | 6,00          |
|                     |      |             |      |     |        |       |    |      |       |        |    |    |               |
|                     |      |             |      |     |        |       |    |      |       |        |    |    |               |
|                     |      |             |      |     |        |       |    |      |       |        |    |    |               |
|                     |      |             |      |     |        |       |    |      |       |        |    |    |               |
|                     |      |             |      |     |        |       |    |      |       |        |    |    |               |
|                     |      |             |      |     |        |       |    |      |       |        |    |    |               |
|                     |      |             |      |     |        |       |    |      |       |        |    |    |               |
|                     |      |             |      |     |        |       |    |      |       |        |    |    |               |
|                     |      |             |      |     |        |       |    |      |       |        |    |    |               |
|                     |      |             |      |     |        |       |    |      |       |        |    |    |               |

# - En Estado se muestra la siguiente información:

| Materia             |  | Promedio<br>General | Coloquio | Examen | Promedio<br>Final | Estado   |
|---------------------|--|---------------------|----------|--------|-------------------|----------|
| LENGUA Y LITERATURA |  | 7,00                |          |        |                   | APROBADA |
|                     |  |                     |          |        |                   |          |
|                     |  |                     |          |        |                   |          |

- En **Inasistencias y Sanciones** se muestra el total de Faltas Justificadas e Injustificadas, Sanciones (si las hubiere) y Conducta del Estudiante especificadas por Trimestre:

| ustificadas 0 | Injustificadas | Justificadas |           |             |              |        |          |                     |                |
|---------------|----------------|--------------|-----------|-------------|--------------|--------|----------|---------------------|----------------|
| 0             | ,              | Justincudus  | Injustifi | cadas       | Justificadas | Injust | ificadas | Justificadas        | Injustificadas |
|               | 1              |              |           |             |              |        |          | 0                   | 1              |
| anciones p    | or Trimestre   |              |           | <b>T</b> .1 | -            |        |          | <b>T</b> . <b>1</b> | 2              |
| Etana         | Acumulad       |              | Etana     | Irime       | Stre 2       |        | Etana    | Trimestre           | 3<br>muladae   |
|               | Acumulau       |              | стара     | <u> </u>    | Acumulauas   |        | стара    |                     | iniulauas      |
|               |                | •            |           |             | THIRESUCE 2  |        |          | THICSC              |                |
|               |                |              |           |             |              |        |          |                     |                |

- En Previas se listan las Asignaturas que se encuentran en esta condición:

|     | Estudiante: BRICEÑO, AMADO RICARDO Nro doc: (DNI) 94851178 Grado/Año: PRIMER AÑO 'A ', TURNO MAÑANA<br>Ningún trimestre ha sido finalizado: No se puede imprimir |
|-----|----------------------------------------------------------------------------------------------------|
|     | Materias Previas                                                                                                    |
| 1°) |                                                                                                    |
| 2°) |                                                                                                    |
| 30) |                                                                                                    |
|     |                                                                                                    |
|     |                                                                                                    |
|     |                                                                                                    |
|     |                                                                                                    |
|     | Notas Inasistencia Sanciones Previas                                                                                                    |
|     |                                                                                                    |

### 4.2. Desbloquear Trimestre

Cuando por algún motivo resulta necesario realizar alguna modificación de los datos ingresados, el Directivo de la Escuela o Personal Autorizado, puede Desbloquear los Informes de Progreso que fueron generados al seleccionar el botón **Finálizar** en la sección Registrar Inasistencias y Sanciones. Este desbloqueo se realiza a través de la opción:

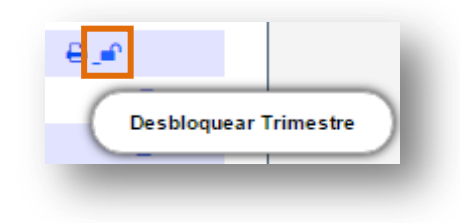

Una vez seleccionada esta opción, el Sistema muestra la siguiente pantalla donde se solicita seleccionar el **Trimestre** que se quiere desbloquear y el **Motivo** por el cual se desbloquea.

| mestre a desbloquear: | Seleccione un Trimestre 🔻 |
|-----------------------|---------------------------|
| ivo:                  |                           |
|                       |                           |
|                       |                           |
|                       |                           |
|                       |                           |

Al completar los datos y Aceptar, el Sistema muestra el siguiente mensaje de confirmación:

| GUIRRE, MATEO LAUTARO (Nro | documento: 43998164)   |  |
|----------------------------|------------------------|--|
| rimestre a desbloquear:    | PRIMER TRIMESTRE •     |  |
| lotivo:                    |                        |  |
| lvido de carga de As       | istencias y Sanciones. |  |
|                            |                        |  |
|                            |                        |  |
|                            |                        |  |
|                            |                        |  |
|                            |                        |  |
|                            |                        |  |
|                            |                        |  |
|                            |                        |  |
|                            |                        |  |
| N Course                   |                        |  |
| <b>X</b> Cerrar            |                        |  |

En la columna Acciones se visualizará el siguiente ícono en el lugar de este 🥌 .

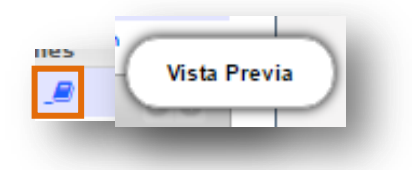

### 4.3. Imprimir Informe de Progreso

Una vez cargadas y Registradas Todas las Notas, Inasistencias, Sanciones y Previas (en algunos casos si las hubiere) es posible Ver e Imprimir el Informe de Progreso definitivo en el formato que será entregado al Estudiante.

Para Imprimirlo, se debe seleccionar el ícono:

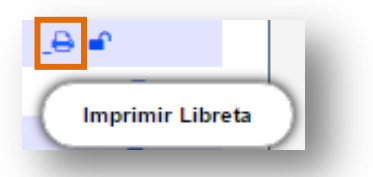

El Sistema muestra la opción Imprimir Boletín cuando el Informe de Progreso se encuentra Finalizado. (Ver punto 3 de este Tutorial)

| Materia                              | Not | as | Parc | iale | s         | ו | 1  | Not | tas I | Parci | iales | 1 | 2  | Not | as Pi | arcia | les | тз  | Prom<br>Gral. |
|--------------------------------------|-----|----|------|------|-----------|---|----|-----|-------|-------|-------|---|----|-----|-------|-------|-----|-----|---------------|
| EDUCACION FISICA                     | 2   | 1  | .0   |      |           |   | 6  |     |       |       |       |   |    |     |       |       |     |     |               |
| LENGUA Y LITERATURA                  | 7   | 1  | 8    | 1    | $\square$ | 7 | ,5 | 5   | 8     |       |       | 6 | ,5 | 7   | 10    |       |     | 8,5 | 7,50          |
| MATEMATICA                           | 7   | 1  | 9    | 1    |           | - | 8  |     |       |       |       |   |    |     |       |       |     |     |               |
| CIENCIAS NATURALES - BIOLOGIA        | 6   | 1  | 6    | 1    | П         |   | 6  |     |       |       |       |   |    |     |       |       |     |     |               |
| CIENCIAS NATURALES - FISICA          | 4   | 1  |      | 1    | П         |   | 4  |     |       |       |       |   |    |     |       |       |     |     |               |
| CIENCIAS SOCIALES - GEOGRAFIA        | 8   | Γ  |      | 1    | П         |   | 8  |     |       |       |       |   |    |     |       |       |     |     |               |
| LENGUA EXTRANJERA - INGLES           | 7   | 1  |      | 1    | П         |   | 7  |     |       |       |       |   |    |     |       |       |     |     |               |
| EDUCACION ARTISTICA - ARTES VISUALES | 7   | 1  |      | 1    | П         |   | 7  |     |       |       |       |   |    |     |       |       |     |     |               |
| EDUCACION ARTISTICA - DANZA          | 10  | 1  | 1    | 1    | П         | 1 | 0  |     |       |       |       | 1 |    |     |       |       |     |     |               |
| EDUCACION ARTISTICA - MUSICA         | 8   | 1  |      | 1    | П         |   | 8  |     |       |       |       |   |    |     |       |       |     |     |               |
| EDUCACION ARTISTICA - TEATRO         | 6   | T  | 1    | 1    | H         |   | 6  |     |       |       |       |   |    |     |       |       |     |     |               |
| EDUCACION TECNOLOGICA                | 9   | 1  | 1    | 1    | H         | 1 | 9  |     |       | - -   |       |   |    |     |       | 1     |     |     |               |
| CIUDADANIA Y PARTICIPACION           | 9   | t  |      | 1-   | H         |   | 9  |     |       |       |       | 1 |    |     |       | 1     | 17  |     |               |

Al seleccionar esta opción, se genera un archivo en formato **.PDF** (no editable) para ser descargado en su Equipo (PC de escritorio, Notebook, etc.).

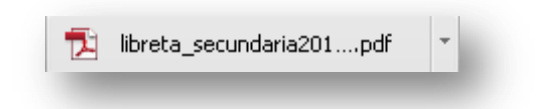

Una vez descargado, al abrir el archivo se muestra el Informe de Progreso con el formato definitivo.

A continuación, se muestra un ejemplo de una Libreta de Calificaciones definitivo correspondiente a la finalización de un Trimestre:

| I.P.E.M. Nº 157 - PRESIDENTE SARN<br>S/N 0 Tel | IIEN    | то     |        |         |         |      |       | E     |        |       |        |        |        |           |       |       |        |        | во      | LETÍN  | I DE C | ALIF    | CACI  | ONES      |           |
|------------------------------------------------|---------|--------|--------|---------|---------|------|-------|-------|--------|-------|--------|--------|--------|-----------|-------|-------|--------|--------|---------|--------|--------|---------|-------|-----------|-----------|
| Plan: CICLO BASICO                             |         |        |        |         |         |      |       |       |        |       |        |        |        |           |       |       | C      | urso:  | 1 Div   | ision: | A Tur  | no: MAÑ | ANA C | iclo Lect | ivo: 2018 |
| Estudiante: GIRONDO, OLIVERIO Tipo y N° doc: D | NI - 2  | 22222  | 222    |         |         |      |       |       |        |       |        |        |        |           |       |       |        |        |         |        |        |         |       |           |           |
|                                                |         |        | Prin   | ner Tri | imestr  | .6   |       |       |        | Seg   | undo ' | Frime  | stre   |           |       |       | Те     | rcer T | rimest  | re     |        | Prom.   | oitr  | ner       | Prom.     |
| Asignaturas                                    |         | Califi | cacion | es Par  | rciales |      | Prom. |       | Califi | cacio | nes Pa | rciale | s      | Prom.     |       | Cali  | ficaci | nes P  | arciale | s      | Prom.  | General | COLON | Exat      | Final     |
| EDUCACION FISICA                               | 2       | 10     |        |         |         |      | 6     |       |        |       | Τ      |        |        |           |       | Т     | Т      | Τ      |         |        |        |         |       |           |           |
| LENGUA Y LITERATURA                            | 7       | 8      |        |         |         |      | 7,5   |       |        |       |        |        |        |           |       |       |        |        |         |        |        |         |       |           |           |
| MATEMATICA                                     | 7       | 9      |        |         |         |      | 8     |       |        |       |        |        |        |           |       |       |        |        |         |        |        |         |       |           |           |
| CIENCIAS NATURALES - BIOLOGIA                  | 6       | 6      |        |         |         |      | 6     |       |        |       |        |        |        |           |       |       |        |        |         |        |        |         |       |           |           |
| CIENCIAS NATURALES - FISICA                    | 4       |        |        |         |         |      | 4     |       |        |       |        |        |        |           |       |       |        |        |         |        |        |         |       |           |           |
| CIENCIAS SOCIALES - GEOGRAFIA                  | 8       |        |        |         |         |      | 8     |       |        |       |        |        |        |           | Т     | Т     | Τ      |        |         |        |        |         |       |           |           |
| LENGUA EXTRANJERA - INGLES                     | 7       |        |        |         |         |      | 7     |       |        |       |        |        |        | Т         | Т     |       |        |        |         |        |        |         |       |           |           |
| EDUCACION ARTISTICA - ARTES VISUALES           | 7       |        |        |         |         |      | 7     |       |        |       |        |        |        |           |       | Τ     | Т      |        |         |        |        |         |       |           |           |
| EDUCACION ARTISTICA - DANZA                    | 10      |        |        |         |         |      | 10    |       |        |       |        |        |        |           |       |       |        |        |         |        |        |         |       |           |           |
| EDUCACION ARTISTICA - MUSICA                   | 8       |        |        |         |         |      | 8     |       |        |       |        |        |        |           |       |       |        |        |         |        |        |         |       |           |           |
| EDUCACION ARTISTICA - TEATRO                   | 6       |        |        |         |         |      | 6     |       |        |       |        |        |        |           |       |       |        |        |         |        |        |         |       |           |           |
| EDUCACION TECNOLOGICA                          | 9       |        |        |         |         |      | 9     |       |        |       |        |        |        |           |       |       |        |        |         |        |        |         |       |           |           |
| CIUDADANIA Y PARTICIPACION                     | 9       |        |        |         |         |      | 9     |       |        |       |        |        |        |           |       |       |        |        |         |        |        |         |       |           |           |
| Trimestre 1 Trim                               | estre 2 | 2      | Trime  | stre 3  |         | То   | tal   |       |        |       |        |        |        |           |       | MA    | TERI   | AS PR  | EVIAS   |        |        |         |       |           |           |
| Jus. Inj. Jus.                                 | Inj     |        | Jus.   | lnj.    | . J     | lus. | Inj.  | 1°) E | EDUC/  |       | N ART  | ISTIC  | A - MU | ISICA (PF | RIMER | R AÑC | )      |        |         |        |        |         |       |           |           |
| INASISTENCIAS 2 1                              |         |        |        |         |         | 2    | 1     |       |        |       |        |        |        |           |       |       |        |        |         |        |        |         |       |           |           |
| SANCIONES 0                                    |         |        |        |         |         | (    | 0     |       |        |       |        |        |        |           |       |       |        |        |         |        |        |         |       |           |           |
| CONDUCTA MUY BUENA                             |         |        |        |         |         |      |       |       |        |       |        |        |        |           |       |       |        |        |         |        |        |         |       |           |           |
|                                                |         |        |        |         |         |      |       |       |        |       |        |        |        |           |       |       |        |        |         |        |        |         |       |           |           |

# FIN DEL TUTORIAL

\_ \_ \_ \_ \_ \_